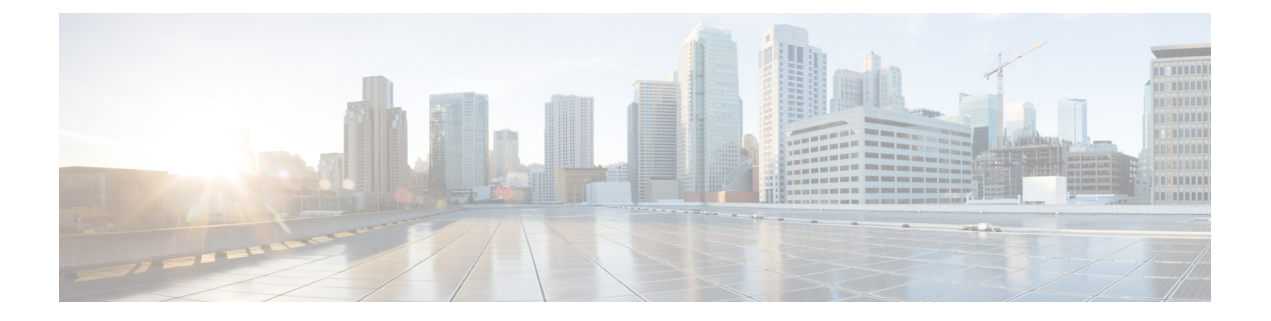

## **Use Cases**

This section presents a few essential use cases for configuring in the ME 1200 Cisco Ethernet Switch Web GUI Interface.

- Configuring Y.1731, page 1
- Configuring RFC2544, page 5

# **Configuring Y.1731**

This use case describes the flow of configurations that are required to configure the Y.1731 feature in the Cisco ME 1200 Web GUI Interface.

### Prerequisites for ITU-T Y.1731 Performance Monitoring In a Service Provider Network

• IEEE-compliant Connectivity Fault Management (CFM) must be configured and enabled for Y.1731 performance monitoring to function.

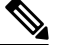

**Note** If we are configuring MEP in EVC domain, EVC must be configured. If we are configuring MEP in VLAN domain, VLAN must be created.

#### **Steps to Configure Y1731**

Step 1

To configure ECE, click **Configurations** > **Ethernet Services** > **ECE**. For more information, ECE Control List Configuration.

1

| ( 11 1)<br>CISCO                  |                            | ME1200™ GigaBit Ethernet S   | witch 🕋 🕞 |
|-----------------------------------|----------------------------|------------------------------|-----------|
| Configuration                     | ECE Configuration          |                              |           |
| POST                              | Loc comparaton             |                              |           |
| <ul> <li>Information</li> </ul>   | UNI Ports                  |                              |           |
| NIP                               | 1 2 3 4 5 6                |                              |           |
| • Time                            |                            |                              |           |
| Green Ethernet                    |                            |                              |           |
| Thermal Protection                |                            |                              |           |
| Ports                             | Ingress Matching           | Actions                      |           |
| DHCP<br>Security                  | Lashus Racia M             | Disastian Dath M             |           |
| Aggregation                       | Lookup Bosic V             | Direction Both               |           |
| Link OAM                          | VI AN ID Eliter Specific V | TX Lookup V/D Y              |           |
| Loop Protection                   | VI AN ID Value 20          | 12CP Mode Ensward Y          |           |
| Spanning Tree                     | PCP Any Y                  | L2CP DMAC Custom             |           |
| MVR                               | DEL Any Y                  | EVC ID Filter Specific V     |           |
| IPMC                              | Inner Tag Type Any         | EVC ID Value 1               |           |
| LLDP                              | Frame Type Any             | Policer ID Filter Specific V |           |
| EPS                               |                            | Policer ID Value 2           |           |
| MEP                               |                            | Tag Pop Count 0              |           |
| ERPS                              |                            | Policy ID 0                  |           |
| MAC Table                         |                            | Class 2                      |           |
| VLANS                             |                            | Drop Precedence Disabled V   |           |
| Private VLANS                     |                            |                              |           |
| VCL                               |                            |                              |           |
| Voice VLAN<br>Ethernet Services   | MAC Parameters             |                              |           |
| Ports                             |                            |                              |           |
| • L2CP                            | SMAC Filter Any V          |                              |           |
| <ul> <li>EVCs</li> </ul>          | DMAC Filter Any            |                              |           |
| • ECEs                            |                            |                              |           |
| Monitor                           |                            |                              |           |
| <ul> <li>Configuration</li> </ul> | Egress Outer Tag           | Egress Inner Tag             | (         |
| Transfer Mode                     | Mode Disabled V            | Type None V                  | 0         |
| HQoS                              | VLAN ID 1                  | VLAN ID 1                    | 5         |
| Mirroring                         | PCP Mode Classified V      | PCP Mode Classified V        | 2         |
|                                   |                            |                              |           |

Step 2 To configure EVC, click Configuration > Ethernet Services > EVCs. For more information, see EVC Port Configuration

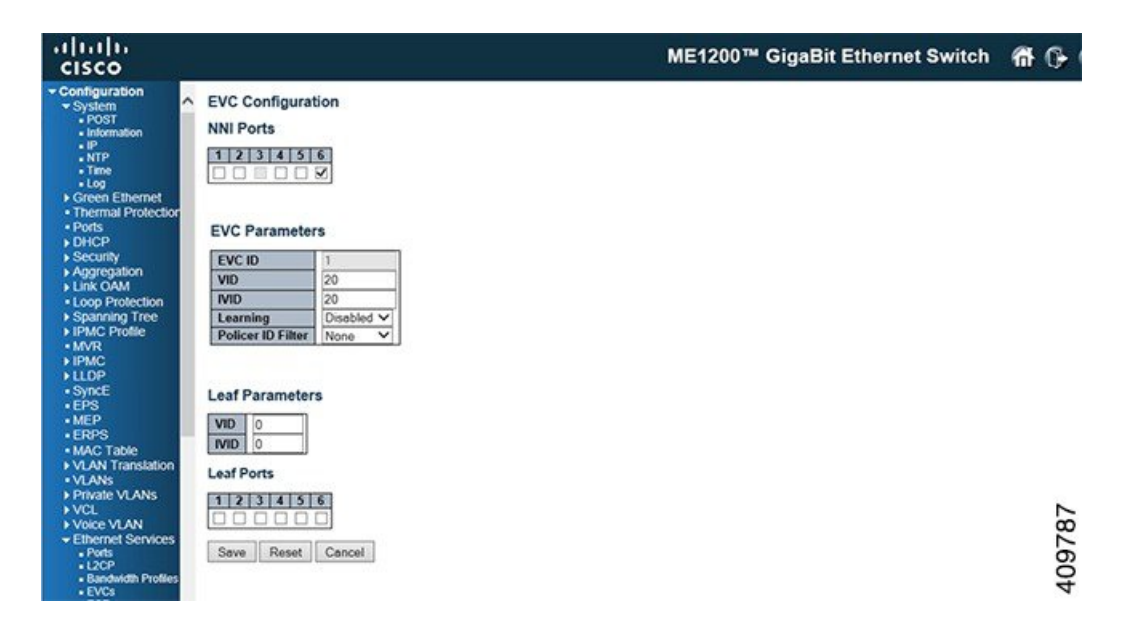

| uluih<br>cisco                                                       |             |         |         |        |             |           |             |     |      | ME    | 1200 | ™ Giga    | aBit E     | thernet Switch | <b>fi ()</b> |
|----------------------------------------------------------------------|-------------|---------|---------|--------|-------------|-----------|-------------|-----|------|-------|------|-----------|------------|----------------|--------------|
| Configuration     System                                             | ^           | EVC Cor | ntrol L | ist Co | onfiguratio | n         |             |     |      |       |      |           |            | Auto-refresh   | Remove All   |
| POST     Information                                                 |             | -       | 100     |        | Langelow    | DeFerrelD | MILE Durate |     | Leaf | -     | 110  |           |            |                |              |
| • IP                                                                 |             | EVCID   | VID     | IVID   | Learning    | PolicerID | NNI Ports   | VID | IVID | Ports | 1 HC | 102 102   |            |                |              |
| • NTP<br>• Time<br>• Log                                             | l           | 1       | 20      | 20     | Disabled    | None      | 6           | 0   | 0    | None  | None | Configure | <b>●</b> 8 |                | 88           |
| Green Ethernet     Thermal Protectic     Ports     DHCP     Security | <b>r</b> si |         |         |        |             |           |             |     |      |       |      |           |            |                | 4097         |

**Step 3** To configure MEP, click **Configuration** > **MEP**. For more information, see Maintenance Entity Point

| cisco                                                           |   |         |           |          |      |           |                | М     | E1200™ Gi     | gaBit Ethe | rnet Switch       |       | ff ()   |
|-----------------------------------------------------------------|---|---------|-----------|----------|------|-----------|----------------|-------|---------------|------------|-------------------|-------|---------|
| <ul> <li>Configuration</li> <li>System</li> </ul>               | ^ | Mainten | ance Enti | ty Point |      |           |                |       |               |            |                   |       | Refresh |
| POST     Information                                            | 1 | Delete  | Instance  | Domain   | Mode | Direction | Residence Port | Level | Flow Instance | Tagged VID | This MAC          | Alarm |         |
| ·P                                                              |   |         | 1         | Evc      | Mep  | Down      | 6              | 3     | 1             |            | B8-38-61-68-7E-1A |       |         |
| Time                                                            |   |         | 2         | Evc      | Mep  | Up        | 3              | 4     | 1             |            | 88-38-61-68-7E-17 |       | 0       |
| Log     Green Ethernet     Thermal Protectio     Ports     DHCP | - | Add Nev | MEP       | Save R   | eset |           |                |       |               |            |                   |       | 40978   |

**Step 4** Click on the instance number which is created in the above step to configure MEP parameters.

| iliilii<br>cisco                     | ME1200™ GigaBit Ethernet Switch                                                                                                    | <b>6</b> 0 |
|--------------------------------------|----------------------------------------------------------------------------------------------------|------------|
| ofiguration<br>System<br>• POST      | MEP Configuration                                                                                                    | Refresh    |
| · P<br>• NTP<br>• Time               | Instance         Domain         Mode         Direction         Residence Port         Flow Instance         EPS Instance         This MAC           1         Evc         Mep         Down         6         1         0         88-38-61-68-7E-1A |            |
| Green Ethernet<br>Thermal Protection | Instance Configuration                                                                                                    |            |
| HCP                                  | Level Format Domain Name MEG id MEP id 190E Systog cLevel eMEG eMEP calls ELCK cLoop Contig eSSF abLk                                                                                                    | atsr       |
| dy<br>gation                         | Peer MEP Configuration                                                                                                    |            |
| Protection<br>ing Tree<br>Profile    | Delete         Peer MEP ID         Unicast Peer MAC         cLOC         cRDI         cPeriod         cPriority           2         00.3A/99-FD-4B-52         0         0         0         0         0         0                                  |            |
|                                      | Add New Peer MEP                                                                                                    |            |
|                                      | Functional Configuration                                                                                                    |            |
|                                      | Continuity Check APS Prioricy Cast Type Last Octet                                                                                                    |            |
|                                      | Ø         2         1 time         ✓         Ø         Multi v [LAPS v]         1                                                                                                    |            |
|                                      | Fault Management Performance Monitoring                                                                                                    |            |
|                                      | TLV Configuration                                                                                                    |            |
| ices                                 | Organization Specific TLV (Global) OUI Flirst OUI Second OUI Third Sub-Type Value                                                                                                    |            |
|                                      | The status                                                                                                    |            |
| mance<br>X                           | Daar Miller ID CP Presselvation Searchin CP Deat Status CP Instandans Status                                                                                                    |            |
| guration                             | OUI First OUI Scond OUI Third Sub-Type Value Last RX Value Last RX                                                                                                    | 0          |
|                                      | 2 0 0 12 1 2 Blocked Up                                                                                                    | 6          |
|                                      | Link State Tracking                                                                                                    | 4097       |

Step 5To configure the Performance Monitoring session and storage, click Configuration > Performance Monitor ><br/>Configuration. This enables the session and storage parameters which stores session data in the RAM storage data in<br/>the flash respectively. For more information, see Performance Monitor Configuration

| cisco                                             |     |                           |                 |                | ME1200™ Gig                | aBit Ethernet Switch | fi (} |
|---------------------------------------------------|-----|---------------------------|-----------------|----------------|----------------------------|----------------------|-------|
| <ul> <li>Configuration</li> <li>System</li> </ul> | ^   | PM Session and Storag     | e Configuration |                |                            |                      |       |
| POST     Information                              |     | Туре                      | Enable Session  | Enable Storage | Measurement Interval(mins) |                      |       |
| • 1P                                              |     | Loss Measurement          | 8               | 2              | 60                         |                      |       |
| • Time                                            |     | Delay Measurement         | 2               | 8              | 60                         |                      |       |
| + Log                                             |     | Delay Measurement Binning |                 |                | Second Second              |                      |       |
| Thermal Protectio                                 | e - | EVC                       | 8               | 2              | 60                         |                      | 91    |
| Ports     DHCP     Security     Aggregation       |     | Save Reset                |                 |                | ,                          |                      | 4097  |

Step 6To transfer performance monitoring data to a tftp/http server, click Configuration > Performance Monitor > TransferMode. For more information, see Performance Monitor Transfer Configuration

| cisco                                                                                                    | 2                                                                                                    | ME1200™ GigaBit Ethernet Switch                                                                                                    | <b>ff (}</b> |
|----------------------------------------------------------------------------------------------------|----------------------------------------------------------------------------------------------------|----------------------------------------------------------------------------------------------------|--------------|
| Configuration     System     Post     Post | PM Transfer Configurat     PM Transfer Mode :     Scheduled hours:     T500 FRS     1000 FRS     2000 FRS     2000 FRS     2000 FRS     2000 FRS     2000 FRS     2000 FRS     2000 FRS     Server Directory URL : | Ion<br>Enabled ▼]<br>Scheduled minutes:<br>Ø Every 00:00<br>Pevery 00:15<br>Ø Every 00:30<br>Ø Every 00:45<br>[thp://202.153.144.25/eutolthp-bir-users1/sharh/preveen] |              |
| EPNC     Synce     EPS     MEP                                                                                                    | Transfer Interval Mode :                                                                                                    | All available intervals     New intervals since last transfer     Fixed number of intervals     Number of intervals     32                                             |              |
| ERPS     MAC Table     VLAN Translation     VLANs     Private VLANs     VCL     Voice VLAN                                                                                                    | Transfer Option :<br>Save Reset                                                                                                    | ☑ Include intervals from previous incomplete transfers                                                                                                    | 409792       |

**Step 7** To enable Performance Monitoring, click **Configuration** > **MEP** > **MEP instance** > **Performance Monitoring**. For more information, see Maintenance Entity Point

| )•<br>> |               |                        |                             |                   |          |                  |          |            | 1          | AE1200    | ™ GigaE                       | Bit E | thern      | et Switch                       |         |            |     |        | <b>fit</b> ( | +     |
|---------|---------------|------------------------|-----------------------------|-------------------|----------|------------------|----------|------------|------------|-----------|-------------------------------|-------|------------|---------------------------------|---------|------------|-----|--------|--------------|-------|
|         | ▲ Perfor Ø Me | mance M<br>asurement l | Ionitor De<br>Interval ID 6 | lay Measure       | ment Sta | tistics<br>tance |          | <          | ) One      | way ® Two | way O Both                    | vela  | A<br>MEP ( | uto-refresh 🗆<br>Detailed Info, | Refresh | Delote All | [<< | << ] > | » >          | 2     |
|         | Meas          | urement<br>rval ID     | MEP                         | Residence<br>Port | Priority | Rate             | Unit     | TX         | RX         | Average   | Average<br>Delay<br>Variation | Min.  | Max.       | Bin                             |         |            |     |        |              | 4     |
|         |               | <u>ର</u><br>ଇ          | 1                           | 63                | 22       | 10<br>10         | US<br>US | 643<br>587 | 603<br>585 | 07        | 0                             | 6     | 9          | binning.63<br>binning.63        |         |            |     |        |              | 40979 |

**Step 8** To enable Fault Management, click **Configuration** > **MEP** > **MEP** instance > Fault Management.For more information, see Maintenance Entity Point

|                                                                                                    | ME1200 GigaBit Ethernet Switch                                                                                                    | 10 U    |
|----------------------------------------------------------------------------------------------------|----------------------------------------------------------------------------------------------------|---------|
| Fault Management - Instance 1 - MEP id 1                                                                                                    |                                                                                                    | Refresh |
| Loop Back                                                                                                    |                                                                                                    | 03 3    |
| Enable Dei Priority Cast Peer MEP Unicast MAC T                                                                                                    | o Send   Size   Interval                                                                                                    |         |
| ☑ 2 Multi ♥ 2 00-00-00-00 10                                                                                                    | 0 64 100                                                                                                    |         |
| Loop Back State                                                                                                    |                                                                                                    |         |
| Transaction ID Transmitted Reply MAC Received                                                                                                    | Out Of Order                                                                                                    |         |
| 1 0 00-00-00-00-00 0                                                                                                    | 0                                                                                                    |         |
| Link Trace                                                                                                    |                                                                                                    |         |
| Enable Priority Peer MEP Unicast MAC Time To Live                                                                                                    |                                                                                                    |         |
| 2 2 00-00-00-00 1                                                                                                    |                                                                                                    |         |
| Link Trace State                                                                                                    |                                                                                                    |         |
| Transaction ID   Time To Live   Mode   Direction   Forwarded   No Transactions                                                                                                    | Relay Last MAC Next MAC                                                                                                    |         |
| Test Signal                                                                                                    |                                                                                                    |         |
| The second second second second second second second second second second second second second second second s                                                                                                    |                                                                                                    |         |
| Tx Rx Dei Priority Peer MEP Rate Size Pattern                                                                                                    | Sequence Number                                                                                                    |         |
| Tx         Rx         Del         Priority         Peer MEP         Rate         Size         Pattern         Size         Pattern         Size         Size         Pattern         Size         Size </td <td>Sequence Number</td> <td></td>                                                                                                    | Sequence Number                                                                                                    |         |
| Tx         Rx         Del         Priority         Peer MEP         Rate         Size         Pattern           0         0         1         1         64         All Zero         ✓                                                                                                    | Sequence Number                                                                                                    |         |
| Tx     Rx     Del     Priority     Peer MEP     Rate     Size     Pattern       0     1     1     64     All Zero     ✓   Test Signal State TX frame count       TX     Rx     Test time     Clear                                                                                                    | Sequence Number                                                                                                    |         |
| Tx         Rx         Del         Priority         Peer MEP         Rate         Size         Pattern           □         □         □         □         □         □         □         □         □         □         □         □         □         □         □         □         □         □         □         □         □         □         □         □         □         □         □         □         □         □         □         □         □         □         □         □         □         □         □         □         □         □         □         □         □         □         □         □         □         □         □         □         □         □         □         □         □         □         □         □         □         □         □         □         □         □         □         □         □         □         □         □         □         □         □         □         □         □         □         □         □         □         □         □         □         □         □         □         □         □         □         □         □         □         □         □         <                                                                                                    | Sequence Number                                                                                                    |         |
| Tx       Rx       Del       Priority       Peer MEP       Rate       Size       Pattern         Image: Image: Ima | Sequence Number                                                                                                    |         |
| Tx     Rx     Del     Priority     Peer MEP     Rate     Size     Pattern       □     □     □     1     1     64     All Zero     ✓   Test Signal State       TX frame count     RX frame count     RX rate     Test time     Clear       □     □     0     0     0     □       Client Configuration     Flow                                                                                                    | Sequence Number                                                                                                    |         |
| Tx         Rx         Del         Priority         Peer MEP         Rate         Size         Pattern           0         1         1         64         All Zero         ✓   Test Signal State           TX frame count         RX frame count         RX rate         Test time         Clear           0         0         0         0         0         O         O   Client Configuration           Domain         Flow         Flow         Ever         0         0         0         0         0         0         0         0         0         0         0         0         0         0         0         0         0         0         0         0         0         0         0         0         0         0         0         0         0         0         0         0         0         0         0         0         0         0         0         0         0         0         0         0         0         0         0         0         0         0         0         0         0         0         0         0         0         0         0         0         0         0         0         0         0 <td></td> <td></td>                                                                                                    |                                                                                                    |         |
| Tx         Rx         Del         Priority         Peer MEP         Rate         Size         Pattern           0         1         1         64         All Zero         ✓   Test Signal State           TX         frame count         RX         frame count         RX rate         Test time         Clear           0         0         0         0         0         0         0         0         0         0         0         0         0         0         0         0         0         0         0         0         0         0         0         0         0         0         0         0         0         0         0         0         0         0         0         0         0         0         0         0         0         0         0         0         0         0         0         0         0         0         0         0         0         0         0         0         0         0         0         0         0         0         0         0         0         0         0         0         0         0         0         0         0         0         0         0         0         <                                                                                                    | 0         0         0           0         0         0                                                                                                 |         |
| Tx         Rx         Del         Priority         Peer MEP         Rate         Size         Pattern           0         1         1         64         All Zero         ✓   Test Signal State           Tx         frame count         RX         frame count         RX rate         Test time         Clear           0         0         0         0         0         0         Client Configuration           Domain         Flow         Ever         0         0         0         0         0           Level         0         0         0         0         0         0         0         0         0         0         0         0         0         0         0         0         0         0         0         0         0         0         0         0         0         0         0         0         0         0         0         0         0         0         0         0         0         0         0         0         0         0         0         0         0         0         0         0         0         0         0         0         0         0         0         0         0         0                                                                                                    | 0         0         0           0         0         0           0         0         0           0         0         0           0         0         0 |         |
| Tx         Rx         Del         Priority         Peer MEP         Rate         Size         Pattern           0         1         1         64         All Zero         ✓   Test Signal State           TX         frame count         RX         frame count         RX rate         Test time         Clear           0         0         0         0         0         0         O         O           Client Configuration         Domain         Flow         Ever         0         0         0         0         0         Client Configuration           Domain         0         0         0         0         0         0         0         0         Client Configuration           Domain         0         0         0         0         0         0         0         0         0         Client Configuration         Client Configuration                                                                                                    | 0         0         0           0         0         0           0         0         0           0         0         0           0         0         0 |         |

# **Configuring RFC2544**

This use case describes the flow of configurations that are required to configure the RFC2544 feature in the Cisco ME 1200 Web GUI Interface.

### **Steps to Configure RFC2544**

Step 1To configure RFC2544, click Configuration > Traffic Test > RFC2544 > Profiles. This option provides an overview<br/>of the defined profiles along with options for editing and deleting them and creating new one. For more information,<br/>RFC2544 Profile Overview

| )'<br>> |                 |            |                     | ME1            | 200™ GigaBit | t Ethe | ernet |
|---------|-----------------|------------|---------------------|----------------|--------------|--------|-------|
|         | FC2544 Prof     | ile Config | uration             |                |              |        |       |
| E       |                 |            | Common              | Parameters     |              | 110    |       |
|         | Profile Name    |            | abcd                |                |              |        |       |
|         | Description     |            | abcd                |                |              |        |       |
|         | MEG Level       | 1          | 5                   |                |              | V      |       |
|         | Egress Port     |            | Port 3              |                |              | V      |       |
|         | Sequence Num    | ber Check  |                     |                |              | 10     | I     |
| lation  | Dwell Time      |            | 2                   |                |              | 5-6    | es    |
| NS      | Туре            |            | Port Down-MEP       |                |              | V      |       |
|         | VLAN ID         |            | 1                   |                |              |        |       |
|         | PCP             |            | 0                   |                |              | ~      |       |
| ices    | DEI             |            | 0                   |                |              | ~      |       |
|         | DMAC            |            | 00-00-00-00-00-01   |                |              |        |       |
|         | -               |            | Fram                | e Sizes        | 1222         | 20     |       |
| 1       | 64              | 128        | 256                 | ₹ 512          | 1024         |        |       |
| 1       | 1280            | 1518       | 2000                | 9600           |              |        |       |
|         |                 | 1100       | Tests               | to Run         |              |        |       |
| 1       | Throughput      | ⊡La        | itency DF           | rame Loss      | Back-to-Back |        |       |
|         |                 |            | 1 - 1 M - 1 - 1 - 1 |                |              |        |       |
|         |                 |            | Throughput T        | est Parameters |              | _      |       |
|         | Trial Duration  |            | 60                  |                |              | se     | ecs   |
|         | Minimum Rate    |            | 800                 |                |              | %      |       |
|         | Maximum Rate    |            | 1000                |                |              | %      | ·     |
|         | Accuracy        |            | 2                   |                |              | %      |       |
|         | Allowed Frame   | Loss       | 0                   |                |              | %      |       |
|         |                 |            |                     |                |              |        |       |
|         | T-110           |            | Latency Tes         | st Parameters  |              | -      |       |
|         | Trial Duration  |            | 120                 |                |              | 50     | ICS   |
| >       | Delay Meas. Int | erval      | 10                  |                |              | Se     | ecs   |

**Step 2** To disable Port 3 in STP, click **Configuration** > **Spanning Tree** > **CIST Ports**. The STP option allows you to inspect the current STP CIST port configurations and change them. For more information, see **STP CIST Port Configuration** 

| dge Settings<br>TI Mapping              | Port | STP<br>Enabled |      | Path C | ost | Prior | rity | Admin Ed | ige | Auto Edge | Restr | TCN | BPDU Guard | Point | nt |
|-----------------------------------------|------|----------------|------|--------|-----|-------|------|----------|-----|-----------|-------|-----|------------|-------|----|
| TI Priorities                           |      | 2              | <>   | ~      |     | 0     | ~    | 0        | ~   | 2         |       |     |            | 0     | ~  |
| ITI Ports                               | 1    | •              | Auto | ~      |     | 128   | ~    | Non-Edge | ~   | 2         |       |     |            | Auto  | ~  |
| Profile                                 | 2    | 2              | Auto | ~      |     | 128   | ×    | Non-Edge | ~   | 2         |       |     |            | Auto  | ~  |
|                                         | 3    |                | Auto | ~      |     | 128   | ×    | Non-Edge | V   | 2         |       | 0   |            | Auto  | v  |
| e l                                     | 4    | Ø              | Auto | ~      |     | 128   | ×    | Non-Edge | ~   | 2         |       |     |            | Auto  | ×  |
| -                                       | 5    | Ø              | Auto | ~      |     | 128   | ×    | Non-Edge | Y   | Ø         |       |     |            | Auto  | ~  |
| •                                       | 6    | 2              | Auto | V      |     | 128   | ×    | Non-Edge | ×   | 2         |       |     |            | Auto  | ~  |
| Table<br>Is<br>Translation<br>Ite VLANs | Save | Reset          |      |        |     |       |      |          |     |           |       |     |            |       |    |

**Step 3** To disable LLDP on Port 3, click **Configuration** > **LLDP** > **LLDP Port Configuration**. The LLDP option allows you to inspect and configure the current LLDP port settings. For more information, see LLDP Configuration

I

| <ul> <li>MSTI Priorities</li> </ul>                             |      |            |           |            | C        | Optional TLV | 5        |          |
|-----------------------------------------------------------------|------|------------|-----------|------------|----------|--------------|----------|----------|
| MSTI Ports                                                      | Port | Mode       | CDP aware | Port Descr | Sys Name | Sys Descr    | Sys Capa | Mgmt Add |
| IPMC Profile                                                    | *    | <> V       |           |            | V        | V            | ×        | •        |
| MVR                                                             | 1    | Enabled V  |           |            |          | 1            |          |          |
| PMC                                                             | 2    | Enabled V  |           |            |          |              |          | •        |
| LLDP                                                            | 3    | Disabled V |           |            |          |              |          | •        |
| LLDP-MED                                                        | 4    | Enabled V  |           |            |          |              |          |          |
| PS                                                              | 5    | Enabled V  |           |            |          |              |          |          |
| /IEP                                                            | 6    | Enabled V  |           |            | •        |              |          |          |
| ERPS<br>MAC Table<br>/LANs<br>/LAN Translation<br>Private VLANs | Save | Reset      |           |            |          |              |          |          |

 Step 4
 To configure VLAN settings, click Configuration > VLAN > VLAN Configuration. For more information on configuring VLANs, see VLAN Configuration

| Port | Mode     | VLAN | Port Type | Filtering | Acceptance            | Egress<br>Tagging |   | Allowed<br>VLANs | Forbidd |
|------|----------|------|-----------|-----------|-----------------------|-------------------|---|------------------|---------|
| •    | 0 V      | 1    | 0 V       |           | 0 V                   | 0                 | Y | 1                |         |
| 1    | Access 🗸 | 1    | C-Port V  | 2         | Tagged and Untagged V | Untag All         | × | 1                |         |
| 2    | Access ♥ | 1    | C-Port V  | 8         | Tagged and Untagged V | Untag All         | V | 1                |         |
| 3    | Trunk 🗸  | 3    | C-Port V  | 8         | Tagged Only 🗸         | Tag All           | × | 1-4095 ×         |         |
| 4    | Access ₩ | 1    | C-Port V  | 8         | Tagged and Untagged V | Untag All         | V | 1                |         |
| 5    | Access ₩ | 1    | C-Port V  | R         | Tagged and Untagged V | Untag All         | ¥ | 1                |         |
| 6    | Access V | 1    | C-Port V  | V         | Tagged and Untagged V | Unteg All         | V | 1                |         |

**Step 5** To execute a test run of RFC2455 configuration, click **Configuration** > **Traffic Test** > **RFC2544** > **Reports**. For more information, see RFC2544 Report Overview

| - LLDP                                                                 |   | Report Name | xyz    |   |
|------------------------------------------------------------------------|---|-------------|--------|---|
| LLDP     LLDP-MED                                                      |   | Description | report | × |
| <ul> <li>SyncE</li> </ul>                                              |   | Profile     | abcd   | ~ |
| EPS     MEP     ERPS     MAC Table     VLANs     Configuration     SVL | ł | Run Cance   | L      |   |

**Step 6** To configure on a remote nid to Loop, click **Configuration** > **Traffic Test** > **RFC2544** > **Loop**. For more information, see **TT-LOOP** 

| cisco                                                  |   |                   |          |      |        |      | м        | IE12 | 00™ (     | GigaBit I | Ethe | rnet Switch       | ଳ ତ (  |
|--------------------------------------------------------|---|-------------------|----------|------|--------|------|----------|------|-----------|-----------|------|-------------------|--------|
| +LLDP<br>+LLDP                                         | ^ | Traffic Test Loop |          |      |        |      |          |      |           |           |      | Refresh           |        |
| - SyncE                                                |   | Delete            | Instance | Name | Domain | Flow | Туре     | D    | irection  | Residence | Port | Operational State |        |
| • EPS<br>• MEP                                         |   | Delete            | 1        |      | Port V | 1    | Mac-Loop | ✓ Fa | icility 🗸 | 6         | ]    |                   |        |
| ERPS     MAC Table     VLANs     Configuration     SVL |   | Add New           | TT-LOOP  | Save | Reset  |      |          |      |           |           |      |                   | 409949 |

1

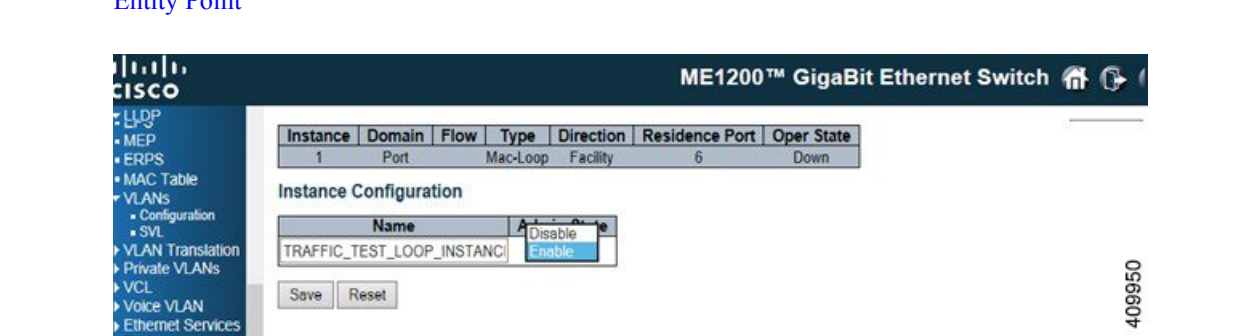

**Step 7** The loopback must be enabled in the remote end and port should be *Active*. For more information, see Maintenance Entity Point